### Como criar grupo de chamadas no SVIP 1000

Santa Rita do Sapucaí, 22 de Maio de 2019.

Podem ser criados grupos de ramais com até 4 TVIP's 1000 HF ou 2000 HF no SVIP 1000, para aprender como, siga os passos deste tutorial.

### Configurações a fazer no PVIP / CVIP

**1°** Para configura-los digite o IP do seu servidor no navegador Internet Explorer. (Não garantimos o funcionamento em navegadores distintos do internet explorer).

O servidor poderá ser o **CVIP 1000** caso esteja utilizando mais de um **PVIP 1000**, ou se possuir somente um **PVIP** será o seu próprio IP.

Por padrão de fábrica seus IPs e autenticações são:

**PVIP 1000**: 10.0.0.253 **CVIP 1000:** 10.0.0.252 Usuário: **admin** Senha: **admin** 

| 1° Usuário: admin |  |  |  |  |  |  |
|-------------------|--|--|--|--|--|--|
| 2° Senha: ●●●●● ◎ |  |  |  |  |  |  |
| 3° Logar Cancelar |  |  |  |  |  |  |

2° Clique em "Config. Sistema" e depois em "Sistema".

Marque a opção "Grupo de chamadas" que está localizado no canto direito da tela, em seguida clique em "OK" e aguarde o PVIP ou CVIP reiniciar.

#### 3° Clique em "Unidades Internas" e para adicionar os ramais clique em "Adicionar".

| ▼Config. Sistema                      | Unidad | les Internas |                 |                |                |         |           |                    |     |                     |                               |           |                   |
|---------------------------------------|--------|--------------|-----------------|----------------|----------------|---------|-----------|--------------------|-----|---------------------|-------------------------------|-----------|-------------------|
| Sistema                               | L.     | TVIP         |                 |                |                |         |           |                    |     |                     |                               |           |                   |
| Unidades Internas                     | 1°     | Nome         |                 | Sobrenome      |                | Apelido | Núm. Apto | Senha para fechadu | ura | Permissão de acesso | Informações do cartão<br>REID | Modificar | Apagar            |
| <ul> <li>Config. de Vídeo</li> </ul>  |        |              |                 |                |                |         | 8001      | *****              |     | Público             | 101D                          | 1         | ^                 |
| <ul> <li>Mensagem de Texto</li> </ul> |        |              |                 |                |                |         |           |                    |     |                     |                               |           |                   |
| Câmeras IP                            |        |              |                 |                |                |         |           |                    |     |                     |                               |           |                   |
| Usuários de Acesso                    |        |              |                 |                |                |         |           |                    |     |                     |                               |           |                   |
| Config. UPNP                          |        |              |                 |                |                |         |           |                    |     |                     |                               |           |                   |
| Status                                |        |              |                 |                |                |         |           |                    |     |                     |                               |           |                   |
| ▶ Sair                                |        |              |                 |                |                |         |           |                    |     |                     |                               |           |                   |
|                                       |        |              |                 |                |                |         |           |                    |     |                     |                               |           |                   |
|                                       |        |              |                 |                |                |         |           |                    |     |                     |                               |           |                   |
|                                       |        |              |                 |                |                |         |           |                    |     |                     |                               |           |                   |
|                                       |        |              |                 |                |                |         |           |                    |     |                     |                               |           |                   |
|                                       |        |              |                 |                |                |         |           |                    |     |                     |                               |           |                   |
|                                       |        |              |                 |                |                |         |           |                    |     |                     |                               |           | ,<br>,            |
|                                       | 2° 🛛   | Adicionar    | Limpar ) Import | ar config. ) 🕞 | portar config. |         |           |                    |     |                     |                               |           | l ≤ 2/2 ► ► lr p/ |
|                                       |        |              |                 |                |                |         |           |                    |     |                     |                               |           |                   |
|                                       |        |              |                 |                |                |         |           |                    |     |                     |                               |           |                   |

A seguinte aba irá aparecer:

| Adicionar           | ×           |
|---------------------|-------------|
| Nome                | TESTE       |
| Sobrenome           |             |
| Apelido             |             |
| Número do Apto      | 101-0       |
| Senha de fechadura  |             |
| Senha SIP           | *           |
| Permissão de acesso | Público ~   |
| Tipo de Equipamento | TVIP ~      |
|                     | OK Cancelar |
|                     |             |

Nome: Dê um nome que identifique o apartamento (Ex.: Morador).

Número de Apto: Para que o PVIP/CVIP entendam que os novos apartamentos farão parte de um grupo de chamada, é necessário adiciona-los com as seguintes configurações:

Para a tela principal que será a tela Mestre: "N° do apto – 0"

E para as outras telas do grupo que serão as telas escravas:

"N° do ramal – 1" Para segunda tela.

"N° do ramal – 2" Para terceira tela.

"N° do ramal – 3" Para quarta tela.

Senha SIP: Por padrão use a palavra "intelbras" (tudo em minúsculo). Permissão de acesso: Público. Tipo de equipamento: TVIP.

Em seguida clique em "OK".

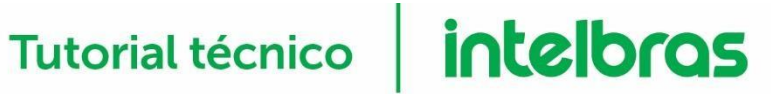

Seguem abaixo exemplos para configurar ao apartamento 101, Tela Mestre e Tela Escrava no PVIP ou CVIP 1000.

| Adicionar           | ×           |
|---------------------|-------------|
| Nome                | MESTRE      |
| Sobrenome           |             |
| Apelido             |             |
| Número do Apto      | 101-0 *     |
| Senha de fechadura  |             |
| Senha SIP           | *           |
| Permissão de acesso | Público ~   |
| Tipo de Equipamento | TVIP 🗸      |
|                     | OK Cancelar |

| Adicionar           | $\mathbf{X}$ |
|---------------------|--------------|
| Nome                | ESCRAVO      |
| Sobrenome           |              |
| Apelido             |              |
| Número do Apto      | 101-1 *      |
| Senha de fechadura  |              |
| Senha SIP           | *            |
| Permissão de acesso | Público ~    |
| Tipo de Equipamento | TVIP ~       |
|                     | OK Cancelar  |

### Configurações a fazer nos TVIP 1000 HF / TVIP 2000 HF

A partir deste ponto vamos efetuar configurações nos **TVIPs**, então na primeira tela acesse a opção **"Configurações"**.

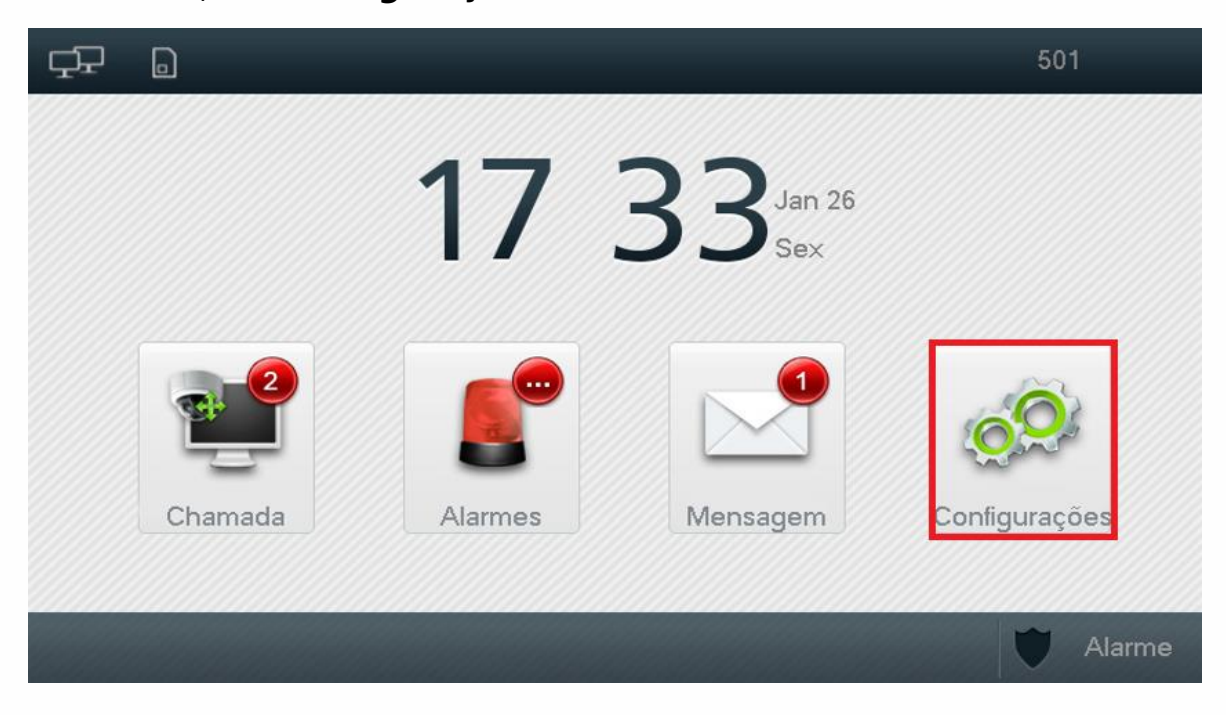

Depois selecione **"Config. Rede"**, use a senha padrão **"8888888"** e clique em **"OK"**. Agora iremos configurar o **TVIP 1000/2000 HF Mestre**.

| Ċ₽ | <u>s</u> . | Configurações de           | Rede   | <b>^</b>      |
|----|------------|----------------------------|--------|---------------|
|    | No. Apto   | 101#0                      | Mestre | Rede TVIP 《   |
|    | IP Local   | 10 . 0 . 0 . 156           |        | 📼 Serviço SIP |
|    | Máscara    | 255 . 255 . 255 . 0        |        |               |
|    | Gateway    | 10 . 0 . 0 . 1             |        | Tede PVIP     |
|    | MAC        | e0:50:8b:fd:43:b5          |        | Câmeras IP    |
|    | Versão     | V3.010.0000000.0.R.2018012 | 23     | () Padrão     |
|    | ОК         | DHCP OFF Mensage           | em OFF | ← Voltar      |

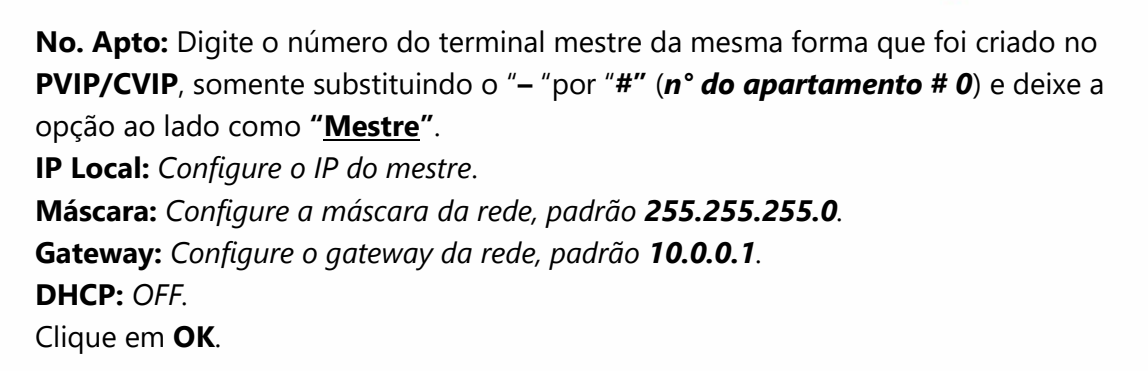

Segue abaixo o exemplo das configurações do 1° TVIP escravo.

| τ <sub>τ</sub> | <b>%</b>  | Configurações de Rede       | •             |
|----------------|-----------|-----------------------------|---------------|
|                | No. Apto  | 101#1 Escravo               | Rede TVIP 🔇   |
|                | IP Local  | 10 . 0 . 0 . 10             | 🗔 Serviço SIP |
|                | Máscara   | 255 . 255 . 255 . 0         |               |
|                | Gateway   | 10 . 0 . 0 . 1              | Rede PVIP     |
|                | MAC       | e0:50:8b:fd:43:b5           | Câmeras IP    |
|                | Versão    | V3.010.0000000.0.R.20180123 | () Padrão     |
|                | IP Mestre | 10 . 0 . 0 . 156            | ← Voltar      |
|                | ОК        | DHCP OFF Mensagem OFF       | - voidi       |

**No. Apto:** Digite o número do terminal escravo da mesma forma que foi criado no PVIP/CVIP, somente substituindo o "– "por "#" (*n° do apartamento # 1*) e deixe a opção ao lado como "<u>Escravo</u>".

#### DHCP: ON.

**IP do mestre:** Preencha com o IP utilizado para o mestre. Clique em **OK.** 

Acesse a opção "*Serviço SIP*", logo abaixo de "*Rede TVIP*" e preencha os campos:

| ¢₽ 🧏 D           | Configurações de Rede | A               |
|------------------|-----------------------|-----------------|
| End.IP PVIP/CVIP | 10 . 0 . 0 . 253      | Rede TVIP       |
| Porta            | 5060                  | 🖂 Servico SIP 🧹 |
| Nome de usuário  | 9901                  |                 |
| Senha SIP        | •••••                 | Rede PVIP       |
| Realm            |                       | Câmeras IP      |
| Nome usuário     | svip                  | () Padrão       |
| Senha            | •••••                 |                 |
| Status           | OFF                   | + Voltar        |
|                  | OK Apagar tudo        |                 |

End. IP PVIP/CVIP: Adicione o IP do servidor, caso possua CVIP será ele, caso contrário será o IP do PVIP.
Porta: Porta padrão 5060.
Nome de usuário: É configurado automaticamente.
Senha SIP: Senha padrão do sistema - intelbras.
Realm: Deixe em branco esta opção.
Status: Mude para ON.
Aperte em OK.

Acesse a opção "Rede PVIP" e preencha os campos:

| Ċ₽ | D              | Configurações de Rede | <b>^</b> |               |
|----|----------------|-----------------------|----------|---------------|
|    |                |                       |          | Rede TVIP     |
|    | PVIP principal | PVIP                  |          | 📼 Serviço SIP |
|    | End.IP PVIP    | 10 . 0 . 0 . 253      |          | Rede PVIP <   |
| <  | Nome usuário   | svip                  |          | Câmeras IP    |
|    | Senha          | •••••                 |          | I Dedeže      |
|    | Status         |                       |          | V Padrao      |
|    |                | OK SSH OFF            |          | ← Voltar      |

**PVIP principal:** Neste campo é possível renomear o PVIP, caso tenha mais de um dele, isso irá facilitar na sua identificação.

End. IP PVIP: Adicione o IP do PVIP.
Nome de usuário: Padrão de fábrica é "svip".
Senha: Padrão de fábrica é "intelbras01".
Status: Mude para ON.
Aperte em OK.

**Obs.:** Caso tenha outros PVIPs, para adicionar basta apertar na seta para direita e os preencher com as respectivas configurações.